## 网上电子印章操作流程

示例:出版物零售单位设立、变更审批

1. 群众从政务网搜索需申请的事项(如下图)

| ☆ 巡当时所任的业主: 自贝 > 万4                            | 爭服労                |                                      |                        |                              |                                                              |              |                             |  |
|------------------------------------------------|--------------------|--------------------------------------|------------------------|------------------------------|--------------------------------------------------------------|--------------|-----------------------------|--|
| 按服务对象                                          |                    | A 97 (0.1)                           |                        |                              |                                                              |              |                             |  |
| 全部                                             | 事项方关:              | 主部(31)                               | 行政许可(2)                | 行政党上初(18)                    | 行山以强制                                                        | 行政犯正权        | 行政结付                        |  |
| 面向公民                                           |                    | 行政裁决                                 | 行政确认                   | 行政奖励                         | 行政检查(1)                                                      | 其他权力(5)      | 公共服务                        |  |
| 面向法人/其他组织                                      |                    | 行政备案                                 |                        |                              |                                                              |              |                             |  |
| @ 按部门分类                                        | 按事项名称:             | 出版物                                  |                        |                              | 搜索                                                           |              |                             |  |
|                                                |                    |                                      |                        | 山 か事服务項                      | 页 2 件                                                        |              |                             |  |
| 。相似区面仅含达官理问                                    |                    |                                      |                        |                              |                                                              |              |                             |  |
| 海城区 副牧 昌 医 言 理 局<br>潍城区 残疾人联合会<br>潍城区 财政局      |                    | 事项名称                                 |                        | 所属部门                         | 办理深度                                                         |              | 所提供服务                       |  |
| ###公審化書化書达書理局<br>激城区洗疾人联合会<br>潍城区财政局<br>潍城区档案局 | 出版物批发单位            | 事项名称<br>设立、变更初审(i                    | 市县同权) [行政许可]           | 所属部门<br>潍城区行政审批服             | 力理深度<br>済局 全程网办                                              | 办事指南         | 所提供服务。                      |  |
| 海城区 重水 查达 管理局                                  | 出版物批发单位<br>出版物零售单位 | 事项名称<br>设立、变更初审(i<br>设 <u>立、变更审批</u> | 市县同权) [行政许可]<br>[行政许可] | 所屬部门<br>潍城区行政审批服<br>潍城区行政审批服 | <ul> <li>力理深度</li> <li>19局 全程网カ</li> <li>19局 全程网カ</li> </ul> | か事指南<br>か事指南 | 所提供服务<br>申报 咨询收藏<br>申报 咨询收藏 |  |

2. 选择好事项进行业务申报操作(如下图)

| 单位、个人从引                                                                | 再出版物零售业务 , 应当具备下列条件 :                                                                                                    |
|------------------------------------------------------------------------|----------------------------------------------------------------------------------------------------|
| (一)已完成]                                                                | 「商注册登记;                                                                                                    |
| (二)工商登词                                                                | 2经营范围含出版物零售业务;                                                                                                    |
| (三)有固定的                                                                | 经营场所。                                                                                                    |
| 我已阅读以上                                                                 | -须知,并同意该协议《申报协议》                                                                                                    |
| 信息授权                                                                   |                                                                                                    |
|                                                                        | 山东潍坊道钟测试有限公司,山东潍坊影帆测试有限公司                                                                                                    |
|                                                                        | 山东潍坊道钟测试有限公司,山东潍坊影枫测试有限公司<br>代码 36078119900610365X                                                                                                    |
| 信息授权<br>企业名称<br>统一社会信用代<br>法人姓名                                        | 山东潍坊道钟测试有限公司,山东潍坊影枫测试有限公司<br>代码 38076119900610365X<br>**庆                                                                                                    |
| <b>信息授权</b><br>企业名称<br>统一社会信用f<br>法人姓名<br>法人姓名                         | 山东潍坊道钟测试有限公司,山东潍坊影枫测试有限公司<br>100 36076119900610365X<br>**床<br>3***************                                                                               |
| 信息授权<br>企业名称<br>统一社会信用行<br>法人姓名<br>法人身份证号<br>办事人手机号码                   | 山东進坊道钟测试有限公司,山东潍坊影枫测试有限公司<br>代码 36078119900610365X<br>**床<br>3*********<br>5 133*****05                                                                      |
| 信息授权<br>企业名称<br>统一社会信用行<br>法人姓名<br>法人身份证号<br>办事人手机号码<br>为了方便您的明        | 山东潍坊道钟测试有限公司,山东潍坊影枫测试有限公司<br>1980 36078119900610365X<br>**床<br>3*********<br>5 133*****05<br>目报,提供少填少传的快速申报体验,我们将获取并他用您的用户姓名、身份证号、电子证照、统一社会信用代码等其他本次事项申报相关的进 |
| 信息授权<br>企业名称<br>统一社会信用行<br>法人姓名<br>法人身份证号<br>办事人手机号码<br>为了方便您的时<br>信息。 | 山东潍坊道钟测试有限公司,山东潍坊影枫测试有限公司<br>代码 36078119900610365X<br>**床<br>3*********<br>5 133*****05<br>时报,提供少填少传的快速申报体验,我们将获取并使用您的用户姓名、身份证号、电子证照、统一社会信用代码等其他本次事项申报相关的进   |

3. 基本信息填写(如下图)

|                                                                               | 大个 🔵 * 🖳 *          | ● 法人 ● 项目 | 办理企业*      | 山东濰坊遵钟测试有限公司       |        |  |  |
|-------------------------------------------------------------------------------|---------------------|-----------|------------|--------------------|--------|--|--|
| 企业                                                                            | u名称* 山东湖            | 助道钟测试有限公司 | 統一社会信用代码*  | 36078119900610365X | 电子营业执照 |  |  |
| 企业注册                                                                          | 日地址* 清输入            | 企业注册地址    | 法定代表人证件类型。 | 居民身份证              |        |  |  |
| 法定代表人证件                                                                       | 特益 3******          | х         | 法定代表人姓名。   | "庆                 |        |  |  |
| 法定代表人手机                                                                       | 131***              | ***90     | 联系人姓名"     | "'庆                |        |  |  |
| 联系人                                                                           | 地址* 潍城              |           | 联系人证件类型。   | 、证件类型。 居民身份证       |        |  |  |
| 联系人证件                                                                         | <b>持马码*</b> 3****** | х         | 联系人手机号码。   | 133*****05         |        |  |  |
| 表单信息                                                                          |                     |           |            |                    | 28     |  |  |
| 申请对象类<br>型*                                                                   | 请选择                 |           |            |                    |        |  |  |
| 申请对参关<br>型*<br>申请人/单位<br>名称*                                                  | 请选择                 |           |            |                    |        |  |  |
| <ul> <li>申请对象关型*</li> <li>型i</li> <li>申请人/单位<br/>名称*</li> <li>联系人*</li> </ul> | 请选择                 |           | 联系电话       |                    |        |  |  |

4. 加盖电子印章材料需上传 PDF 文件,上传完材料,会展示 签章按钮(如下图)

| 申请书                                       | □ 窗口提交 点击上传 材料库                                                                                                    |
|-------------------------------------------|----------------------------------------------------------------------------------------------------|
| 材料必要性:非必要 材料形式:纸质、电子 空表/样表/告知承诺书: 空表 样表   |                                                                                                    |
| 电子普票_037002100311_75027275_2023-04-25 pdf | ◎ 预览 ▲ 签章 上下载 直 删除                                                                                                    |
| 出版物零售单位设立申请表                              | <ul> <li>&gt;&gt;&gt;&gt;&gt;&gt;&gt;&gt;&gt;&gt;&gt;&gt;&gt;&gt;&gt;&gt;&gt;&gt;&gt;&gt;&gt;&gt;&gt;&gt;&gt;&gt;&gt;&gt;&gt;&gt;&gt;&gt;</li></ul> |
| 材料必要性:非必要 材料形式:纸质、电子 空表样表/告知承诺书: 空表 样表    |                                                                                                    |
| 注销申请                                      | 一 窗口提交 点击上传 材料库                                                                                                    |
| 材料必要性:非必要 材料形式:纸质、电子 空表样表告知承诺书: 空表 样表     |                                                                                                    |
| 出版物经营许可证正、副本                              | □ 窗□提交 点击上传 材料库                                                                                                    |
| 材料必要性:非必要 材料形式:纸质、电子 空表/样表/告知承诺书:样表       |                                                                                                    |

5. 点击签章跳转签章页面进行签章操作(如下图)

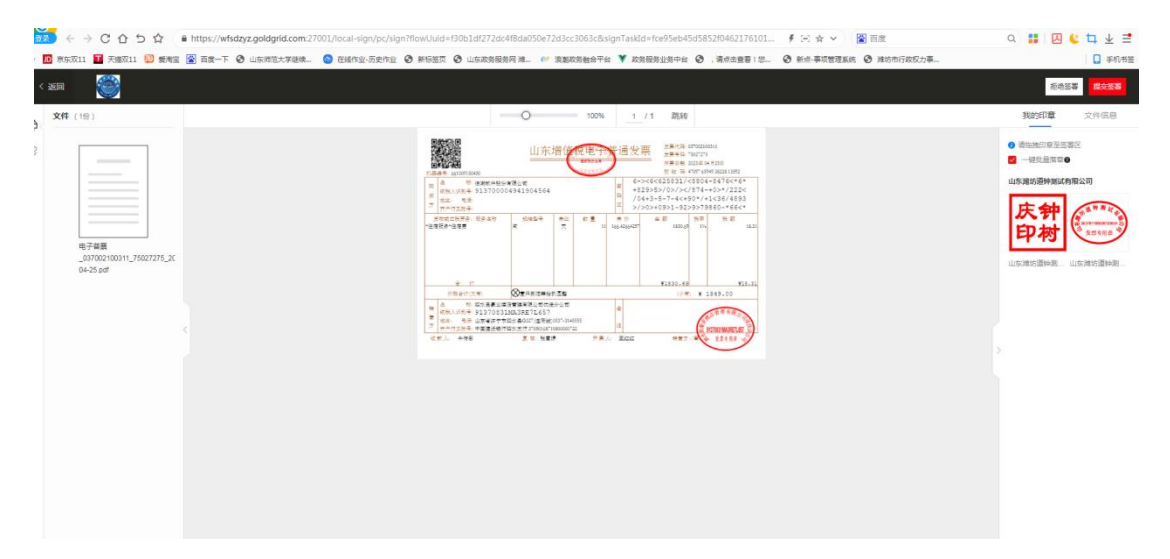

6.印章根据材料位置可以随意拖拽,可随意拖拽材料对应位置(如下图)

| 文件 (1分) | O 100% 1 / 1 2015¢ | 我的印章 文件信息                                                                                                    |
|---------|--------------------|----------------------------------------------------------------------------------------------------|
| #27.68  |                    | <ul> <li>■ Ansatter States</li> <li>■ - Antares</li> <li>■ - Antares</li> <li>■</li></ul> |

## 7. 印章加盖完毕,点击右上角提交签署按钮(如下图)

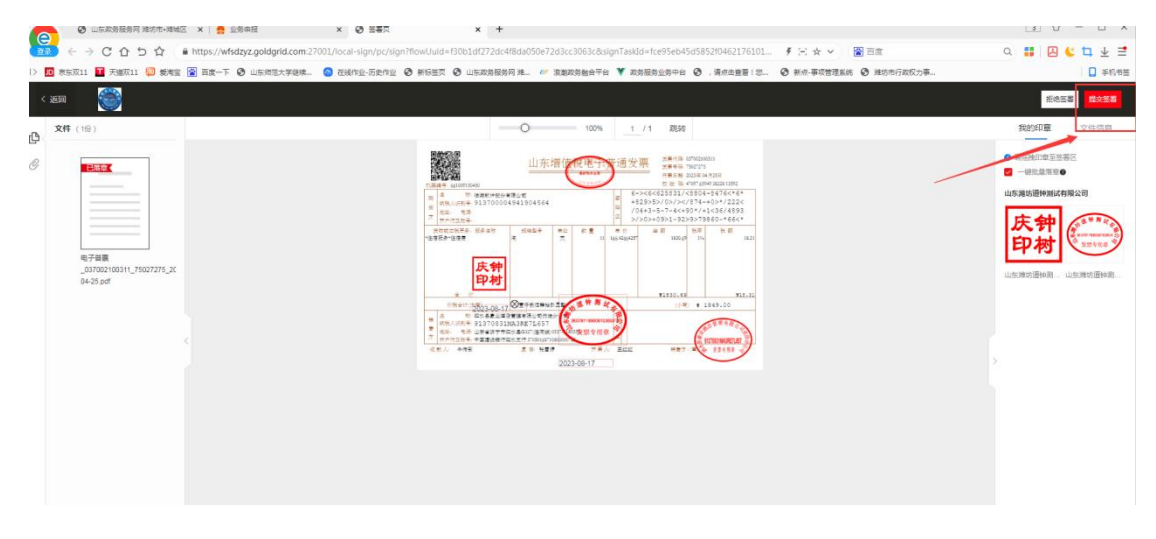

8. 提交签署,进行短信验证,发送短信验证码,输入验证码 提交(如下图)

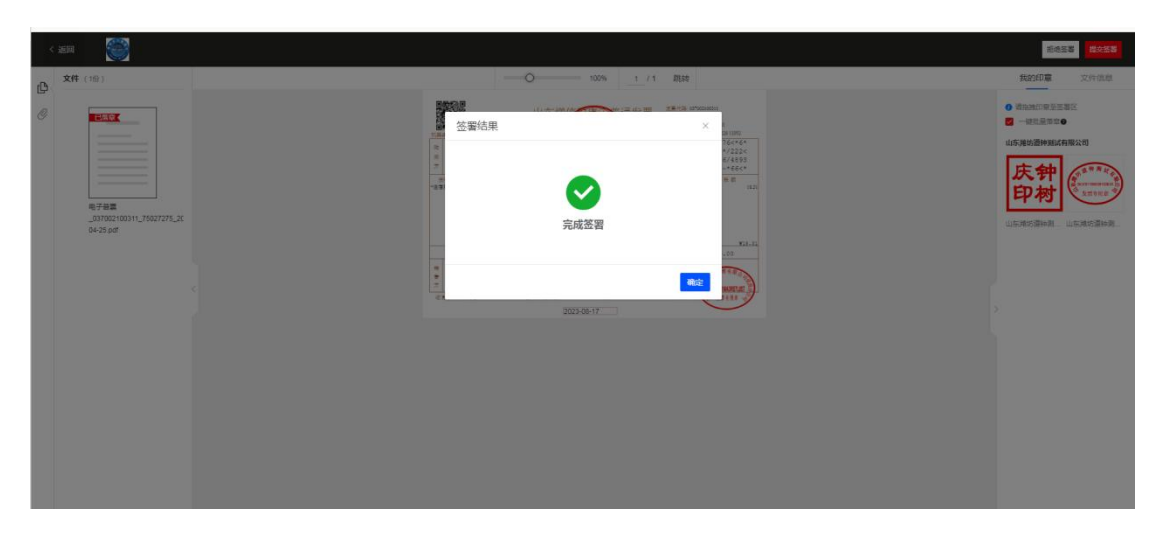

 9.签署完成之后返回即可,材料展示页面会提示签署成功页 面提醒(如下图)

| ← → C ☆ 5 ☆ ▲ http://117.73.25     | 5.50:9080/apply/pc/000lzhAYU1?ticket=cor_285a288262b4407da8cdcb6594fd48b3&itemCode=297165 | 48xx-h5-key=370700141007 🦸 🗁 🛧 🗸 🔀 百度  | ۹ 🚦 🛛 🕲 🕇 |
|------------------------------------|-------------------------------------------------------------------------------------------|----------------------------------------|-----------|
| > 🔝 東东双11 🎦 天雄双11 ジ 新考主 📓 百歳一下 🥝 山 | 东州范大学建筑。 🧕 在城作业-历史作业 🔮 新历堂页 😧 山东政务服务网 沸。 🤌 波斯政务独自干台 🌹 政务服务                                | 业务中台 🔇 ,蒲点击盘看:忽 🔇 新点 事项管理系统 🔇 满坊市行政权力事 |           |
| *<br>-                             | 料上传                                                                                       |                                        |           |
|                                    | <b>申请书</b><br>材料必要性:非必要 材料形式:饭纸、电子 空爽样素造如两诸书:空费 <b>样</b> 要                                |                                        |           |
|                                    | 电子普票_037002100311_75027275_2023-04-25 pdf                                                 | ◎预汽 坐下载 窗器除                            |           |
|                                    | 出版物零售单位设立申请表<br>材料必要性:非必要:材料形式:纸纸、电子<br>                                                  | SILEX ALLY UHA                         |           |
|                                    | 注销申请<br>林科必要性:非必要 材料形式:纸质,电子 空影样和说如闲游书:空寒 尊無                                              | SEISZ dalla CHA                        |           |
|                                    | 出版物经营许可证正、副本<br>材料必要性:菲必要 材料形式:纸纸、电子 空影样影悠如乐话书:##                                         | C WEBS SALE WHS                        |           |
|                                    | 上一步 留有                                                                                    | Т−#                                    |           |

10. 对签署的文件可以预览或者下载操作(如下图)

| 申请书                      |                   |              | 🗌 窗口提交 🛛 🛤上( | 专 材料库  |
|--------------------------|-------------------|--------------|--------------|--------|
| 材料必要性:非必要 材料形式:约         | 氏质、电子 空表/样表/      | 告知承诺书: 空表 样表 |              |        |
| 电子普票_037002100311_750272 | 75_2023-04-25.pdf |              | ◎预览 坐下       | 載 🗇 删除 |
| 出版物零售单位设立申请表             |                   |              | □ 窗口提交 点击上   | 专 材料库  |
| 材料必要性:非必要 材料形式:纲         | 氏质、电子 空表/样表/针     | 告知承诺书: 空表 样表 |              |        |
| 注绐由语                     |                   |              |              | * ###  |
| 材料必要性:非必要 材料形式:约         | 氏质、电子 空表/样表/      | 告知承诺书: 空表 样表 |              |        |
| 出版物经营许可证正、副本             |                   |              | 窗口提交点主人      | 专 材料库  |
| 材料必要性:非必要 材料形式:約         | 氏质、电子 空表/样表/      | 告知承诺书: 样表    |              |        |

11. 材料上传完成,业务进行提交即可(如下图)

| •           | 1               | 2<br>材料上传    | 3 取件方式  | 4<br>申报确认 | • |
|-------------|-----------------|--------------|---------|-----------|---|
| 纸质证照可通过快递邮寄 | 或然下自行领取。电子证据可通过 | 1爱山东APP渠道领取。 |         |           |   |
| \$果材料<br>5% |                 | 类型 有         | 1效时限 样本 |           |   |
| (出版物经营许可证)  |                 | 证照 其         | Htt -   |           |   |
|             |                 | 道照 其         | 他 -     |           |   |

12. 综合受理系统可进行印章核验操作(如下图)

|      | MALV PRIMA                                             |               |                                                   |
|------|--------------------------------------------------------|---------------|---------------------------------------------------|
|      | 1 事项信息 > 2 基本信息 >                                      | 3 业务信息 > 4 上传 | 材料 > ⑤ 领取方式 > ⑥ 办理意见                              |
| 全部下载 |                                                        |               | @=#8                                              |
| 序号   | 材料各称                                                   | 全选 纸质材料       | 电子材料                                              |
| 1    |                                                        | 原件2份          | 共享交换提供   历史数据   证照共享   變山东证照二倫玛   上传资料   拍照<br>扫描 |
|      | 🖹 电子盖集_037002100311_75027275_2023-04-25.pdf 💽 🛃 🛼 核验印章 | 心醫注           |                                                   |
| 2    |                                                        | 原件1份          | 共享交換提供   历史数据   证照共享   釜山东证照二编码   上传资料   拍照<br>扫描 |
| 3    | ★                                                      | 原件1份          | 共享交换提供   历史数据   证照共享   愛山东证稿二编码   上传资料   拍照<br>扫描 |
| 4    | 必 號 (扶菜研約) (扶菜材料) 样表 法定代表人身份证明                         | 原件1份<br>复印件1份 | 共事交換燈供   历史数据   证照共事   爱山东证照二编码   上传资料   拍照<br>扫描 |
| 5    | 非必须 (共享延期) 样表 旅行社经常许可证                                 | 原件1份<br>复印件1份 | 共享交換提供   历史数据   证照共享   登山东证照二编码   上侍资料   拍照       |

13. 对没有加盖或是非法途径加盖的印章,系统会进行判断 识别印章是否有效(如下图)

核验成功 (如下图)

| 9 | 间页 <b>窗口</b> : | 受理 ×               |                |                       |    |        |               |        |        |      |              |                |        | < > :    |
|---|----------------|--------------------|----------------|-----------------------|----|--------|---------------|--------|--------|------|--------------|----------------|--------|----------|
|   | 当前位置:          | の公业务・自口受理          |                |                       |    |        |               |        |        |      |              |                |        | · 9 审查要求 |
|   |                | (1) 事项信息           |                | 2 基本信息                |    | 3 业务信息 |               | 4 上传材料 | >      |      |              |                | 6 办理意见 |          |
|   |                | FSR D-MRXX         |                |                       |    |        |               |        |        |      |              |                |        |          |
|   |                |                    |                |                       |    |        |               |        |        |      |              |                |        |          |
|   | 序号             |                    |                | 材料名称                  |    |        |               |        |        |      | 电子           | 4 <b>8</b> 8   |        |          |
|   |                | <u>乡</u> 旗 祥泉 空秋   | 旅游服务质量保证       | 正金取款申请书               |    | 系统提示   |               | ×      | 共享交換提供 | 历史数据 | 证照共享<br>扫    | 愛山东证照二维码<br>3個 |        |          |
|   |                | 图 电子普遍_03700210    |                | 13-04-25.pdf 民 🛓 民 核验 | 印章 | ✓ 核验成功 |               |        |        |      |              |                |        |          |
|   |                | 必 坑 祥夫 空夫          | 法人授权委托书        |                       |    |        |               | 确定     | 共享交换提供 | 历史数据 | 证照共 <b>事</b> | 愛山东证照二维码<br>描  | 上侍资料   |          |
|   |                | 1 The Report 5     | 土 民 核验印章       |                       |    |        | ⊴:●注          |        |        |      |              |                |        |          |
|   |                | <u>必 填</u> 样表 存款   | 协议书和存款证实       | 杉(银行存单)               |    |        | 原件1份          |        | 共享交换提供 | 历史数据 | 证服共享<br>相    | 重山东证照二帅码<br>酒  |        |          |
|   | 4              | 必 坑 (共変証照)         | 【共享材料】         | Http: 法定代表人身份证明       |    |        | 原件1份<br>复印件1份 |        | 共享交換提供 | 历史数据 | 证照共享         | 爱山东证照二维码<br>描  |        |          |
|   |                | <b>半必</b> 粒 [共享证照] | <b>祥志</b> 旅行社经 | 書许可证                  |    |        | 原件1份<br>复印件1份 |        | 共享交換提供 | 历史数据 | 证照共享         | 愛山东证照三倫码<br>3冊 | 一上传资料  |          |

核验失败(如下图)

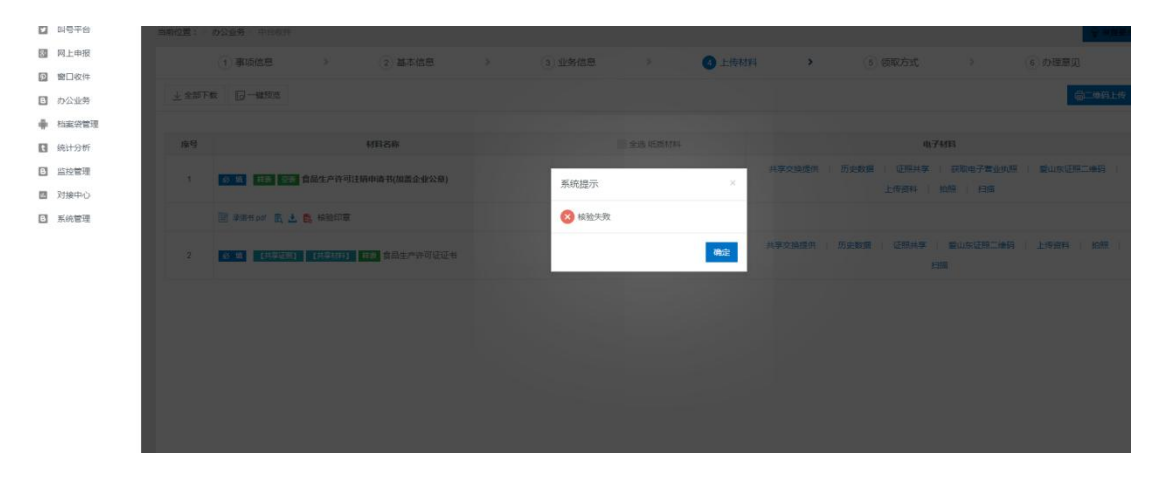